# LA CLASSE DIGITALE

Corsi B e C – IC Capol DD plesso Mazzini

a.s. 2022-2023

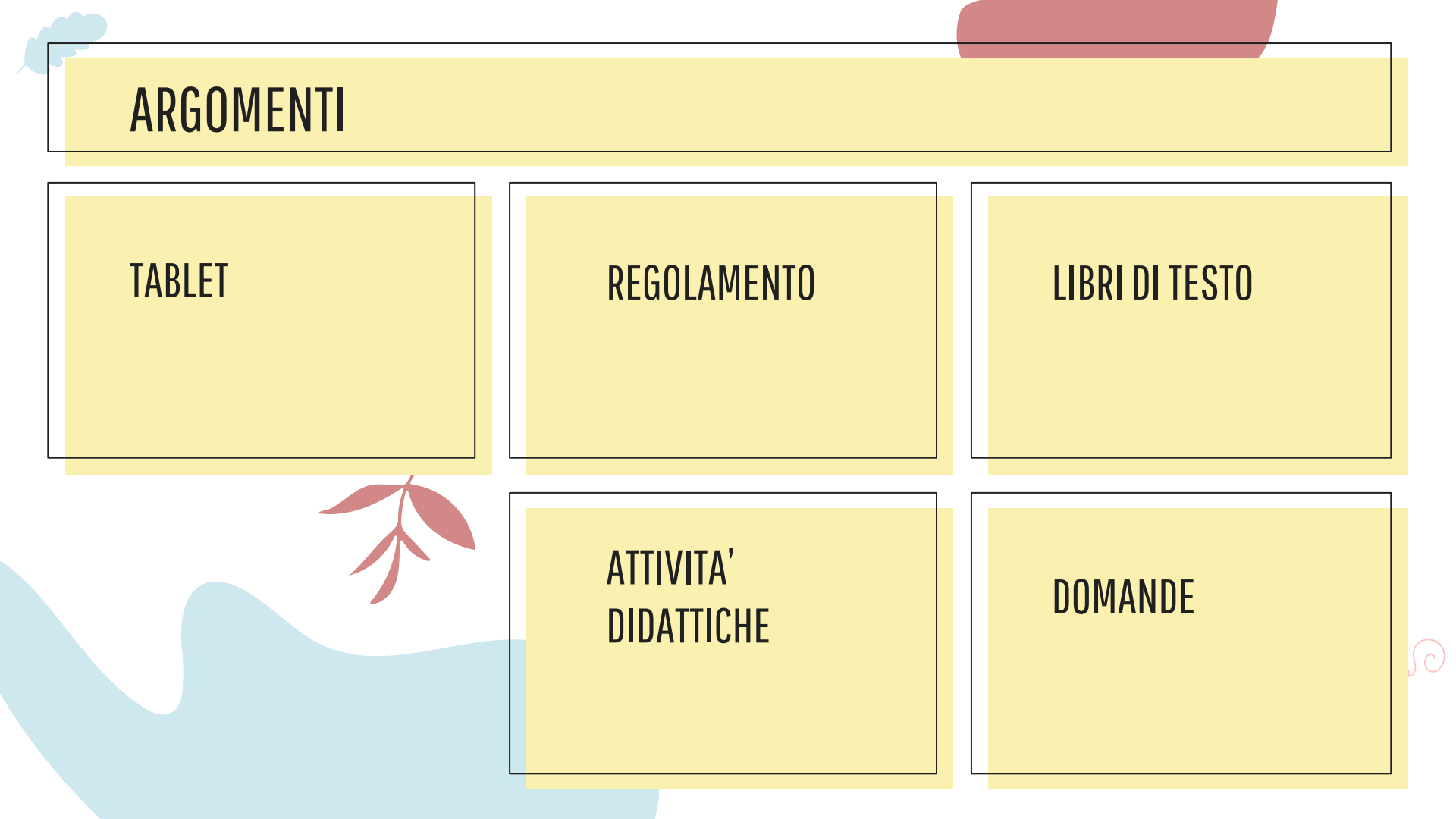

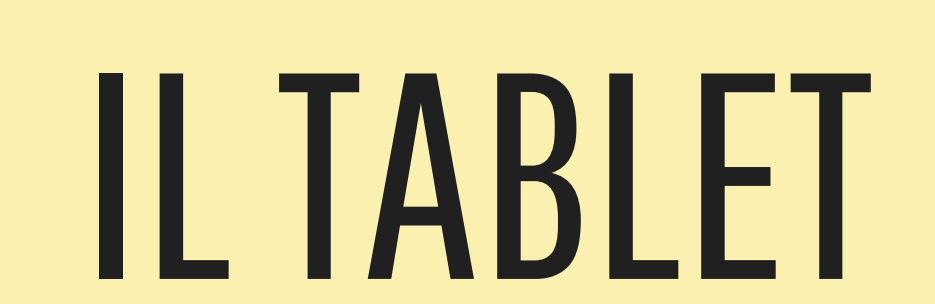

CARATTERISTICHE TECNICHE

### CONFIGURAZIONE

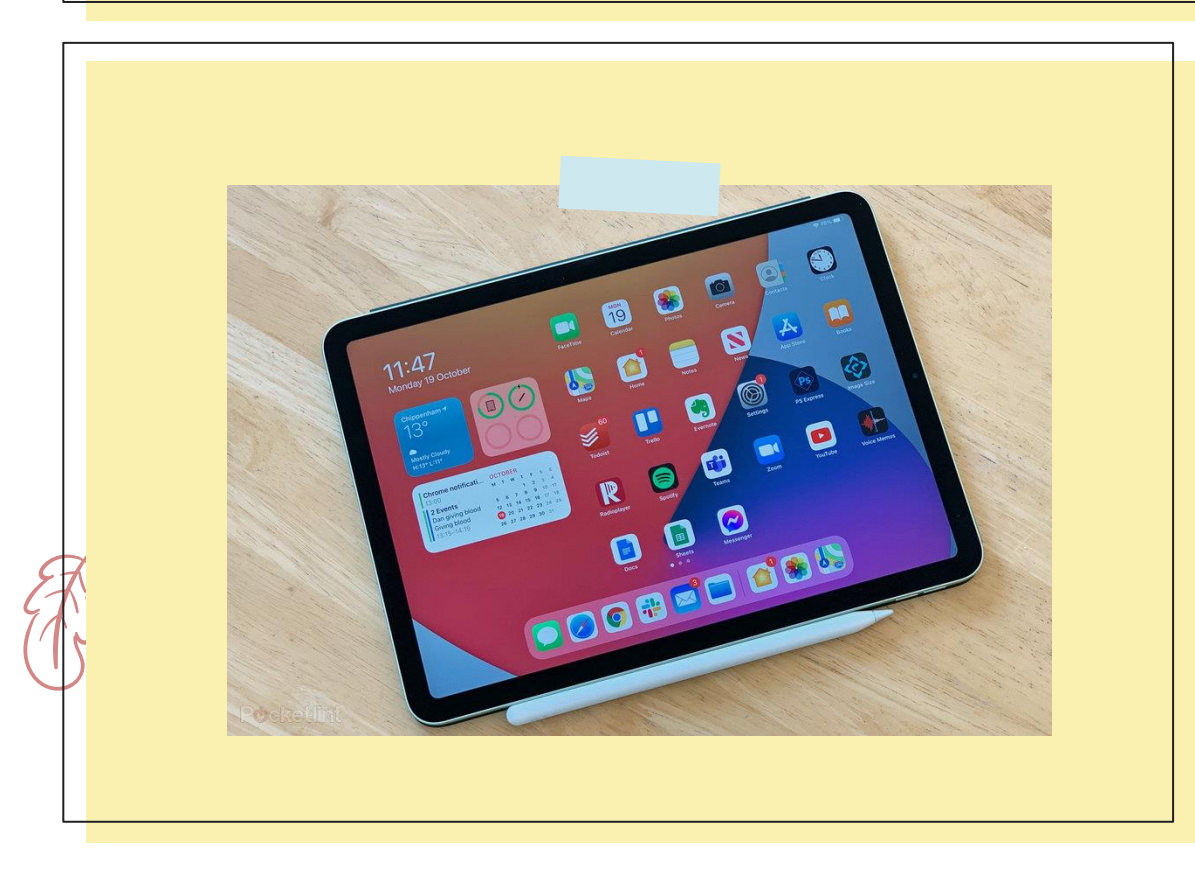

Il progetto "CLASSI DIGITALI" richiede che ogni allievo sia dotato di un Tablet. Il Tablet verrà impiegato per leggere i libri di testo in formato digitale, per fruire contenuti multimediali (testi, immagini, video) e per utilizzare applicazioni didattiche.

Ampio display per leggere agevolmente le pagine di un libro digitale senza ricorrere a zoom

continui per ingrandire i caratteri (display con diagonale superiore o uguale a 9,7 pollici)

Risoluzione del display elevata e ampio angolo di visione per non affaticare la vista

Durata della batteria superiore alle 6 ore con un uso continuato del Tablet

Elevata velocità di esecuzione, garantita da processori che siano almeno dual core. Sistema operativo preferibilmente Android.

Memoria per archiviare dati all'interno del Tablet abbastanza elevata e preferibilmente espandibile (almeno 16 GByte)

Connessione ad una rete WI-FI ed eventualmente a un dispositivo Bluetooth (es. tastiera fisica)

# REGOLAMENTO

NORME D'ISITUTO IN MERITO ALL'USO DEL TABLET

### **PAROLE CHIAVE** 600 888 **USO DIDATTICO** CURA A CASA [ |₹ | REGOLAMENTO NAVIGAZIONE PRIVACY COMPLETO

# **LIBRI DI TESTO**

COME ACQUISTARE E USARE LIBRI MISTI E DIGITALI

### ELENCO DEI LIBI DI TESTO classi 1B E 1C

| RELIGIONE                        | 9788805077229 | STROPPIANA ELISABETTA / FOSSATI<br>MICHELE                                       | SORRISO DEL CUORE (IL) VOL. UNICO + RELIGIONI NEL TEMPO<br>/ CON NULLA OSTA CEI                                                            | U | SEI                | 19,90 | No | Si | No |
|----------------------------------|---------------|----------------------------------------------------------------------------------|----------------------------------------------------------------------------------------------------|---|--------------------|-------|----|----|----|
| ITALIANO GRAMMATICA              | 9788869106316 | SERIANNI / PATOTA / DELLA VALLE                                                  | LA GRAMMATICA ITALIANA                                                                                                    | U | B.MONDADORI        | 31,70 | Si | Si | No |
| ITALIANO ANTOLOGIA               | 9788869646294 | CORTI BANDINI CABRELLE / CASTAGNA<br>FRANZINI ROSSATO / ZAFFARONI<br>MOROSINOTTO | L'ISOLA DEI GIOVANI LETTORI - L'ISOLA DEI GIOVANI SCRITTORI<br>/ VOL.1+L'ISOLA DEI GIOVANI LETTORI+MITO EPICA+EBOOK+EASY<br>EBOOK (SU DVD) | 1 | GARZANTI SCUOLA    | 29,70 | Si | Si | No |
| STORIA<br>9788893244824          | 9788893244848 | BERTINI FRANCO                                                                   | CRESCERE CON LA STORIA M B + CONT DIGIT / VOLUME 1 +<br>CITTADINANZA                                                                       | 1 | MURSIA SCUOLA      | 19,47 | No | Si | No |
| GEOGRAFIA                        | 9788841614310 | ARDEMAGNI ALIDA / SILVERA GIOVANNI                                               | ATLANTIS EUROPA ITALIA CON CART. 1+QUAD.COMPETENZE 1+REGIONI<br>ITALIANE                                                                   | 1 | PRINCIPATO         | 20,70 | Si | Si | No |
| INGLESE                          | 9788853021151 | COCHRANE S GREENWOOD A SCORTI<br>E HEWARD V / MORINI D BRELSTAFF<br>T ZANELLA A  | TWENTY-ONE GLOBAL + EBOOK / STUDENT'S BOOK & WORKBOOK<br>1+EBOOK+THINK CULTURE COMPACT&EDUCAZ. CIVICA                                      | 1 | CIDEB - BLACK CAT  | 21,50 | Si | Si | No |
| FRANCESE<br>9788829859467        | 9788829859474 | MAURI PATRIZIA / BLANC GHISLAINE                                                 | VRAIMENT TOP! M B + CONT DIGIT / VOLUME 1 + GRAMMAIRE<br>+ OTTAVINO + CDMP3 + DVD HUB                                                      | 1 | MINERVA ITALICA    | 16,06 | No | Si | No |
| MATEMATICA                       | 9788808648341 | BERTINETTO CLARA / METIÄINEN ARJA<br>/ PAASONEN J - VOUTILAINEN E                | CONTACI! EDIZIONE ROSSA 2ED - CONF. 1 + TAVOLE NUMERICHE<br>(LDM) / NUMERI, RELAZIONI, DATI 1 + MISURE, SPAZIO E FIGURE<br>1               | 1 | ZANICHELLI EDITORE | 27,80 | Si | Si | No |
| SCIENZE                          | 9788858324707 | ACQUATI ALDO / DE PASCALE CARMEN<br>/ SEMINI VALERIA                             | CURIOSI DI NATURA 1 / VOLUME 1                                                                                                    | 1 | LOESCHER EDITORE   | 14,70 | No | Si | No |
| ARTE E IMMAGINE<br>9788826818917 | 9788826861180 | VETTESE ANGELA / PINOTTI ANNIBALE                                                | ART VISION NEW / A + B + COMPETENZE                                                                                                    | U | ATLAS              | 20,58 | No | Si | No |

### ELENCO DEI LIBI DI TESTO classi 1B E 1C

| TECNOLOGIA                 | 9788851159399 | FERRARESSO ANDREA / COLOMBINI<br>ENRICO / SARDO GIUSEPPE SCALZULLO<br>LUCA | NEXT - TECNOLOGIE + DISEGNO + QUADERNO DELLE COMPET.+<br>EBOOK | U | DE AGOSTINI | 27,70 | Si | Si | No |
|----------------------------|---------------|----------------------------------------------------------------------------|----------------------------------------------------------------|---|-------------|-------|----|----|----|
| MUSICA<br>9788849423600    | 9788849468748 | LEONE LUCIANO / PAOLI ROBERTO<br>PANZA VITTORIO / FERRARIN FABRIZIO        | MUSICA NEL CUORE PLATINUM - EBOOK VOL A + EBOOK VOL B          | U | PETRINI     | 25,30 | No | Si | No |
| SCIENZE MOTORIE E SPORTIVE | 9788826813875 | VIRGILI FABRIZIO / PRESUTTI FAUSTO                                         | SPORT E VITA / CORPO, MOVIMENTO, SPORT                         | U | ATLAS       | 13,40 | No | Si | No |

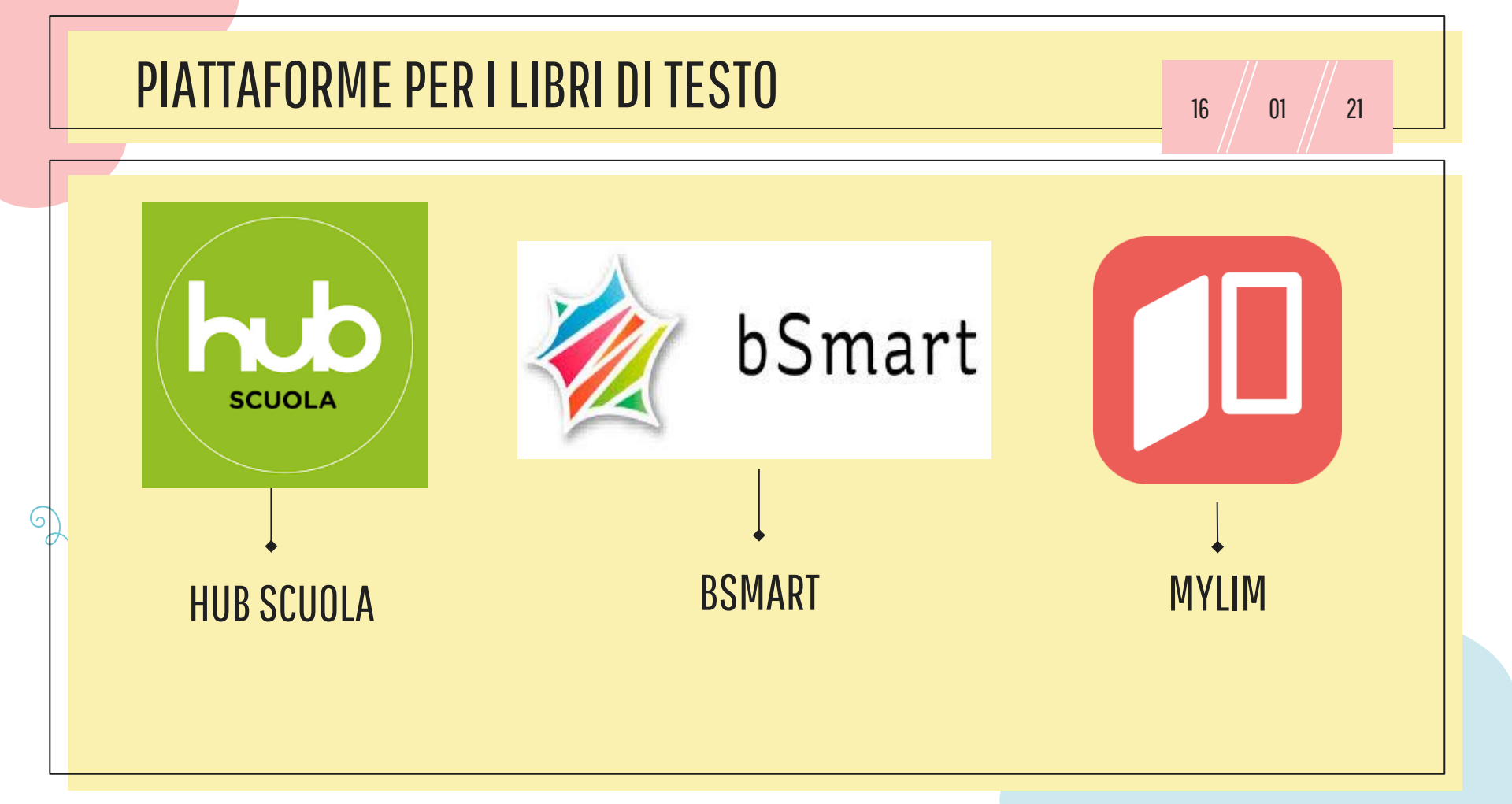

Come acquistare i Libri digitali sulle piattaforme editoriali e come visualizzarli sul proprio tablet

### Per acquistare i Libri digitali occorre:

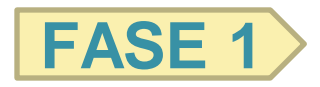

Registrarsi sulla piattaforma editoriale

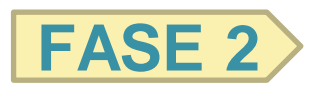

Procedere all'acquisto dell'ebook

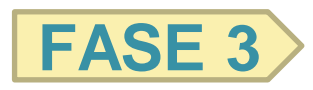

Scaricare gratis il software di lettura dalla piattaforma di

riferimento per poter usare il libro di testo

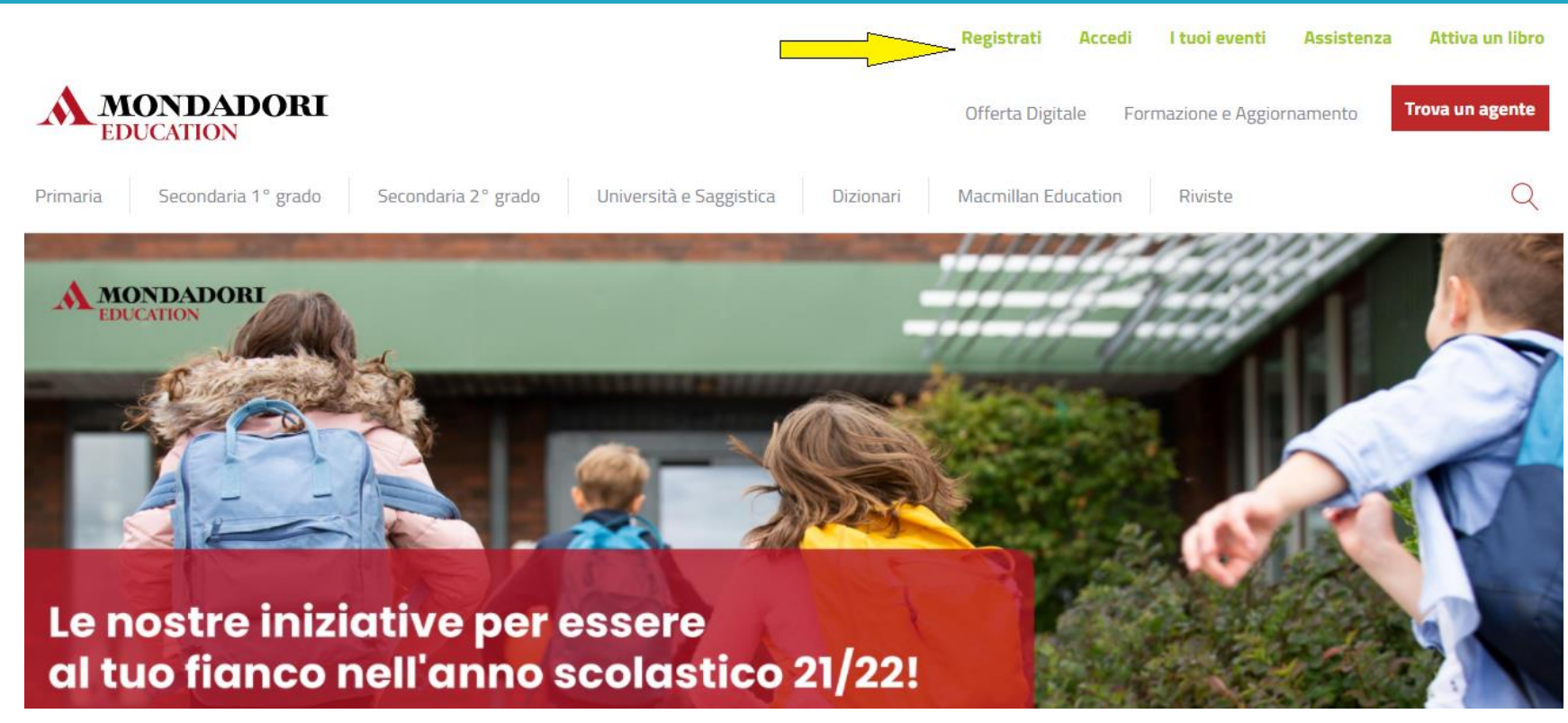

#### Registrati ad HUB Scuola

Registrandoti hai accesso gratuitamente a moltissimi servizi e contenuti pensati apposta per te.

Scegli il tipo di account che vuoi creare e procedi con la registrazione

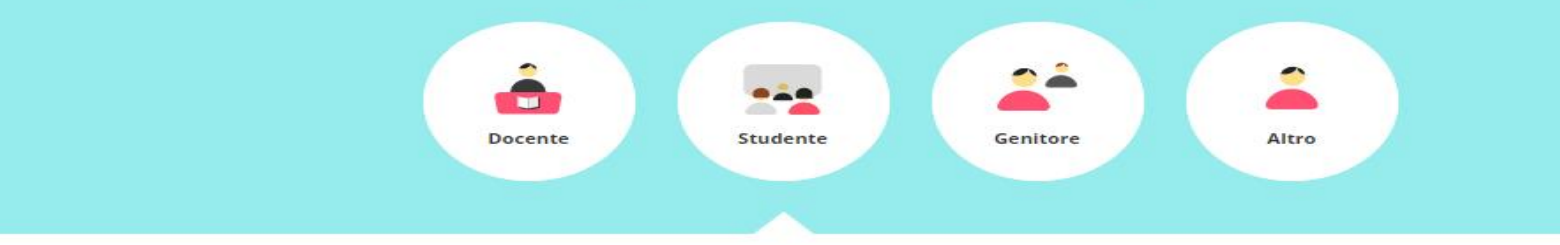

| NOME*       | COGNOME*           |
|-------------|--------------------|
| E-MAIL (1)* | CONFERMA E-MAIL*   |
| PASSWORD*   | CONFERMA PASSWORD* |

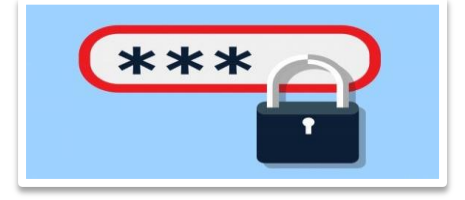

La password dovrà rispondere ad **almeno tre di questi quattro requisiti:** 

comprendere almeno un carattere **maiuscolo** (A-Z); comprendere almeno un carattere **minuscolo** (a-z); comprendere almeno una **cifra** (0-9); comprendere almeno un carattere **speciale**.

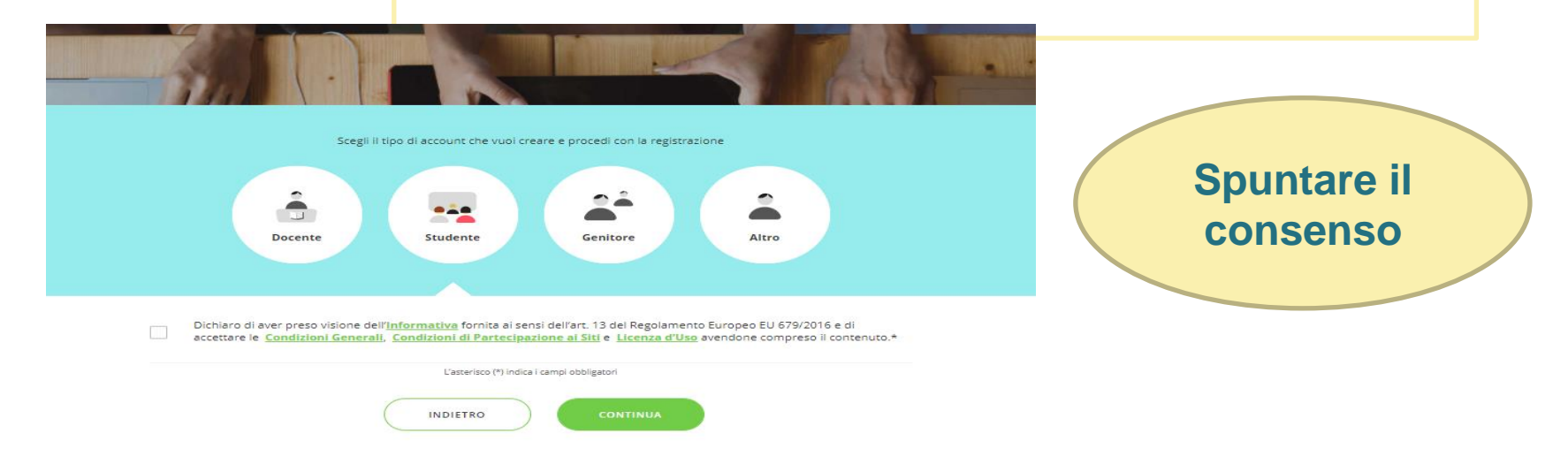

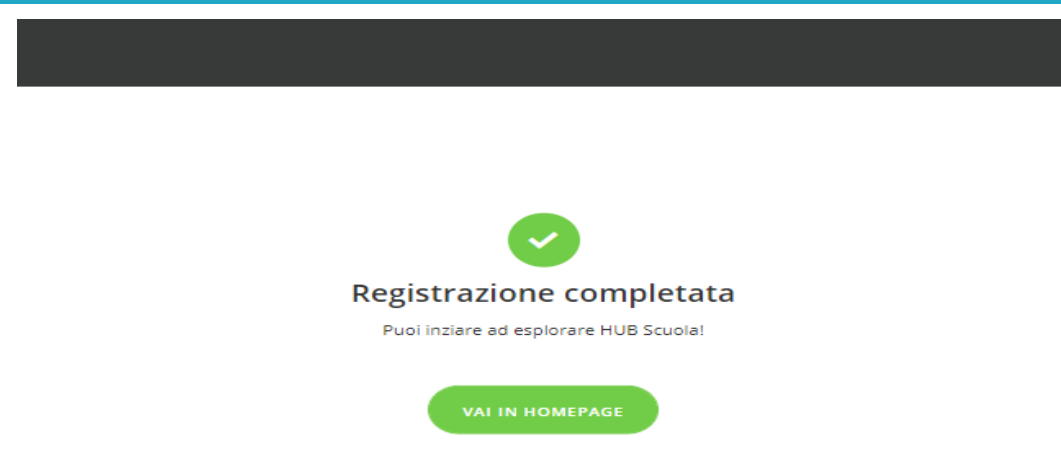

- La procedura di registrazione invierà all'indirizzo email fornito nel modulo di registrazione, la conferma dell'avvenuta registrazione
- Bisognerà quindi accedere alla propria casella di posta e confermare il proprio indirizzo email
- Solo a questo punto l'utente è registrato e può accedere a tutti i servizi

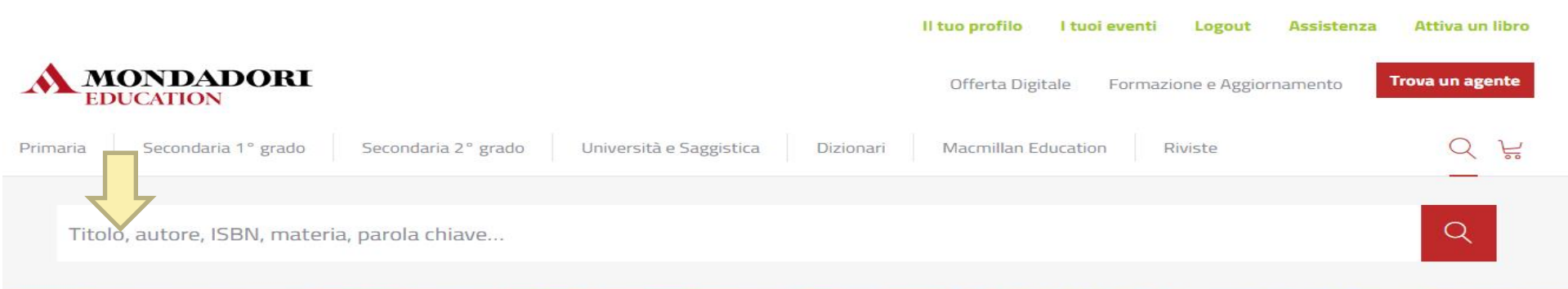

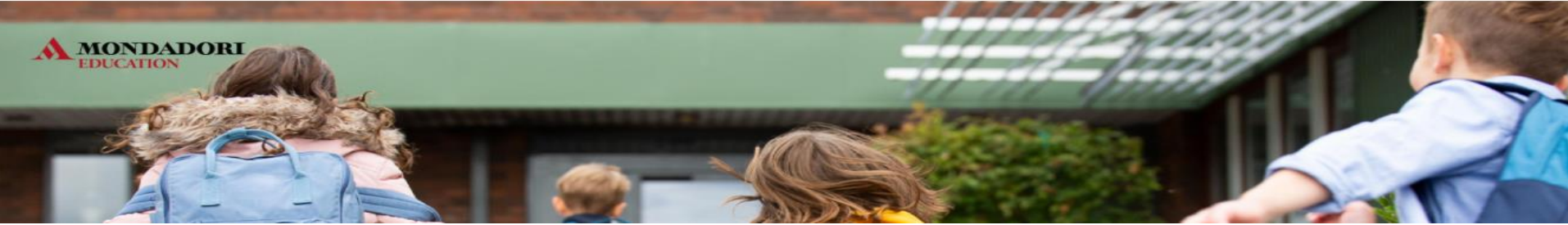

Digitare il codice ISBN del libro per essere certi della configurazione corretta

Scegli tra le opzioni disponibili e acquista o richiedi il tuo saggio digitale gratuito

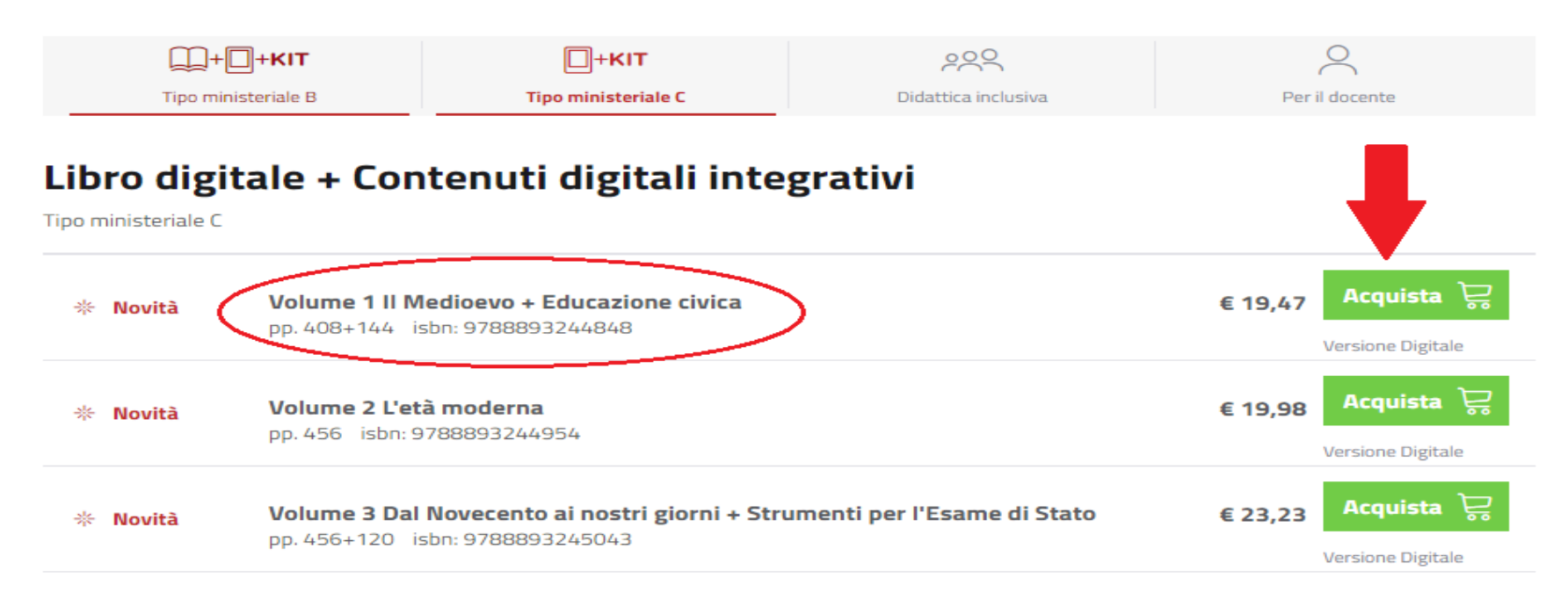

#### CARRELLO

**1. Carrello**  $\rightarrow$  2. Dati fatturazione  $\rightarrow$  3. Conferma ordine  $\rightarrow$  4. Acquista

C Aggiorna il Carrello

Dal momento del primo download il contenuto digitale è scaricabile, aggiornabile e rigenerabile per un periodo pari alla durata del ciclo di studi al quale si riferisce più un anno. Es: se il tuo contenuto digitale si riferisce al triennio della scuola secondaria di secondo grado, dal momento del primo download sarà scaricabile, aggiornabile e rigenerabile per 4 anni (3 anni di ciclo di studi + 1).

#### RICORDA!

Prima di completare la procedura di acquisto controlla il prodotto che stai acquistando, basandoti su nome, dettagli e logo e verifica se hai tutti i requisiti necessari! Ricorda che quello che stai acquistando non è un libro cartaceo ma un oggetto multimediale. Se vuoi maggiori informazioni, clicca qui.

#### CONDIZIONI GENERALI - LICENZA D'USO - CONDIZIONI DI PARTECIPAZIONE AI SITI - REQUISITI TECNICI DI SISTEMA

| Prodotto                                         | Dettaglio                                                                                                    | Componenti                                                                                                    | Prezzo                     |
|--------------------------------------------------|----------------------------------------------------------------------------------------------------|----------------------------------------------------------------------------------------------------|----------------------------|
| STORIA                                           | Volume 1 II Medioevo +                                                                                                    | Educazione civica<br>e-ISBN: 978889324487<br>Tipologia: Libro Digitale                                                                     | € 19.47<br>Compresa iva 4% |
| Volume 1 II Medioevo + Educazione                | Educazione civica<br>e-ISBN: 978889324484<br>Consultazione: 3 dispositivi<br>Copia Digitale: non permessa<br>Stampa: non permessa<br>Durata: 4 anni | CRESCERE CON LA STORIA<br>Volume 1 II Medioevo + Educazione<br>civica<br>e-ISBN: 978889324488<br>Tipologia: Contenuti Digitali Integrativi | ¥Elimina                   |
| <b>civica</b><br>Franco Bertini<br>MURSIA SCUOLA | Tipologia: HUB Young                                                                                                    | Volume 1 II Medioevo<br>e-ISBN: 978889324486<br>Tipologia: Libro Digitale                                                                  |                            |

#### CARRELLO

**1.** Carrello  $\rightarrow$  **2.** Dati fatturazione  $\rightarrow$  3. Conferma ordine  $\rightarrow$  4. Acquista

Prima di continuare l'acquisto è necessario inserire i dati di fatturazione

Attenzione: in caso di acquisto con Carta del Docente occorre inserire lo stesso Codice Fiscale con il quale si è generato il buono

Tipo soggetto \*

Sceali

Ragione Sociale \*

Indirizzo \*

Provincia \*

#### CAP \*

#### E-mail fatturazione \*

|    | 0 | Form | 0 |
|----|---|------|---|
| 10 | e |      | 0 |

\*

#### Città/Comune \*

Stato \*

ITALIA ~

Fax

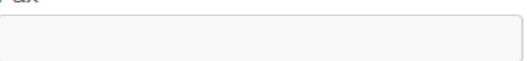

1 1000000

Demagno

Componenti

I IVEEV

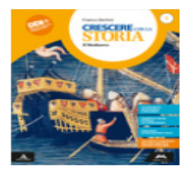

Volume 1 II Medioevo + Educazione civica Franco Bertini MURSIA SCUOLA

|   | + |  |
|---|---|--|
| _ |   |  |

Volume 1 II Medioevo + Educazione civica e-ISBN: 978889324484 Consultazione: 3 dispositivi Copia Digitale: non permessa Stampa: non permessa Durata: 4 anni Tipologia: HUB Young Educazione civica e-ISBN: 978889324487 Tipologia: Libro Digitale

#### CRESCERE CON LA STORIA Volume 1 Il Medioevo + Educazione civica e-ISBN: 978889324488

Tipologia: Contenuti Digitali Integrativi

Volume 1 II Medioevo e-ISBN: 978889324486 Tipologia: Libro Digitale € 19.47 Compresa iva 4%

CARTA DI CREDITO
VISA
CARTA DEL DOCENTE

Attenzione: ricorda che se il prodotto che stai acquistando prevede un'attivazione, tale attivazione verrà automaticamente effettuata sul profilo corrente.

Procedi con l'acquisto TOTALE ORDINE = € 19.47

Continua

Una volta acquistato il libro occorre andare sul sito <u>hubscuola.it</u>, loggarsi con le stesse credenziali usate su Mondadori education e cliccare su «libri»

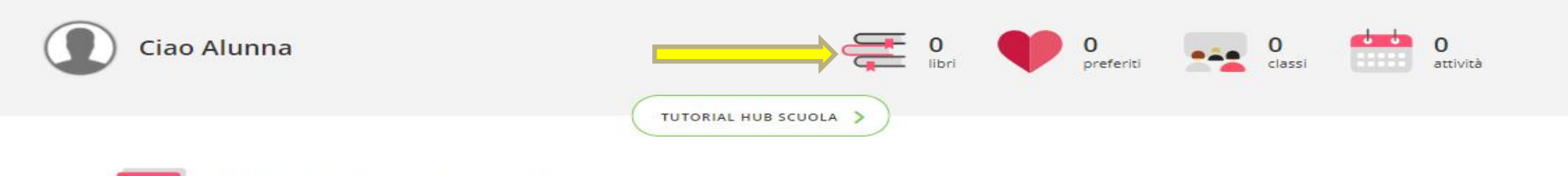

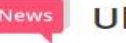

Ultimi aggiornamenti

#### **Buon inizio!**

Un nuovo anno scolastico sta cominciando e noi continueremo a essere al vostro fianco con tantissime novità in arrivo. Siamo felici di ritrovarvi qui su **HUB Scuola**!

Buon anno scolastico a tutte e a tutti!

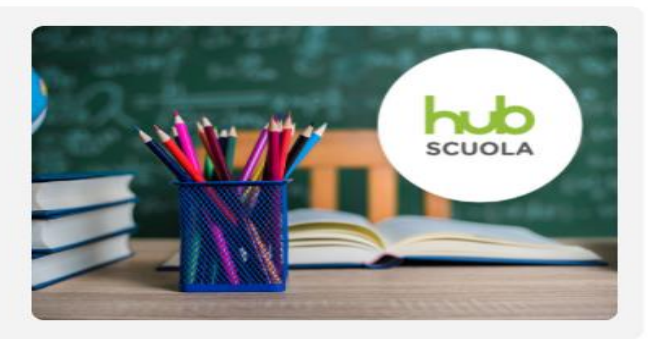

### Quindi su «ATTIVA LIBRO»

LIBRI E CONTENUTI DIGITALI

Ordina per 🗸 🗸

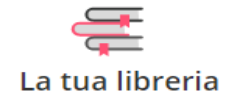

Hey! Non C'è ancora nessun libro... Qui puoi sempre trovare tutti i libri e i contenuti digitali che attiverai. Sei un docente? Hai un mondo di saggi a disposizione: scopri tutti i testi e richiedili in qualsiasi momento al tuo agente di zona.

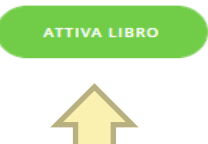

|                                                                                         | SCUOLA |                                                                                              | $\mathbf{F}$ | 2 | đ | 曲 | ጸ |
|-----------------------------------------------------------------------------------------|--------|----------------------------------------------------------------------------------------------|--------------|---|---|---|---|
| Tutti i libri Mondadori Education pubblicati dal 2018 e tutti i libri Rizzoli Education |        | II tuo libro ha un Bollino SIAE?<br>Tutti i libri Mondadori Education pubblicati pri<br>2018 | ma del       |   |   |   |   |
|                                                                                         |        | ISBN                                                                                         |              |   |   |   |   |
|                                                                                         | -      | CODICE CONTRASSEGNO                                                                          |              |   |   |   |   |
| ATTIVA                                                                                  |        | CODICE SERIALE                                                                               |              |   |   |   |   |
| Pove trovo il Codice PIN? Scopri                                                        |        | Dove trovo queste informazioni? Scop                                                         | ri           |   |   |   |   |
|                                                                                         |        |                                                                                              |              |   |   |   |   |
| Hai acquistato su ScuolaBook<br>un prodotto Mondadori Education?                        |        | CODICE PRODOTTO ATTIN                                                                        | /A           |   |   |   |   |

Il libro è ora presente nella libreria virtuale dell'alunno.

Sarà dunque possibile sfogliarlo sempre sul web tramite pc, semplicemente entrando su hub scuola con le proprie credenziali.

Per visualizzarlo sul tablet occorre un ultimo passaggio: scaricare l'app hub scuola sul proprio tablet.

# Da tablet, digitare l'indirizzo <u>https://www.hubscuola.it/download-app</u> e fare il download dell'app per studenti.

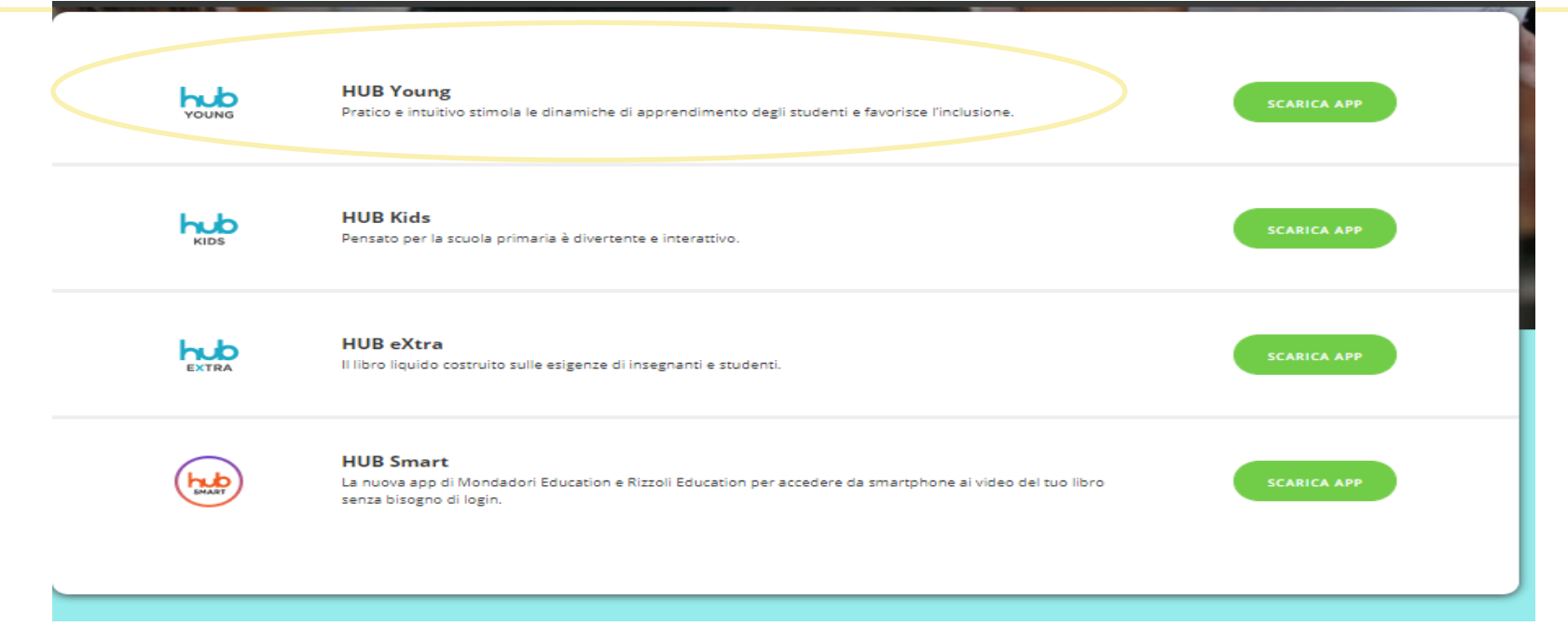

Aprendo l'app sul tablet (sempre con le stesse credenziali usate per la registrazione) si visualizzerà la libreria virtuale dell'alunno con l'elenco dei libri digitali acquistati.

Le piattaforme editoriali forniscono anche video tutorial per l'installazione dei libri digitali. Ecco di seguito alcuni link:

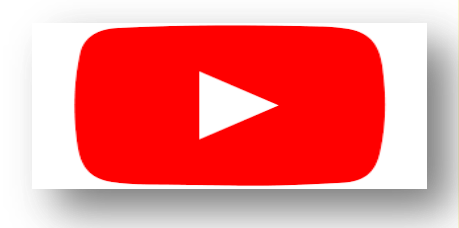

- Attivazione Libri Digitali su HUB SCUOLA
- Attivazione libri ATLAS su BSMART

<u>Attivazione libri gruppo De Agostini Scuola su</u> <u>BMSART</u>

Per attivare la versione digitale del libri cartacei occorre utilizzare il **Codice coupon** riportato sul frontespizio all'interno del bollno SIAE, oppure all'interno del volume, come adesivo o cartolina.

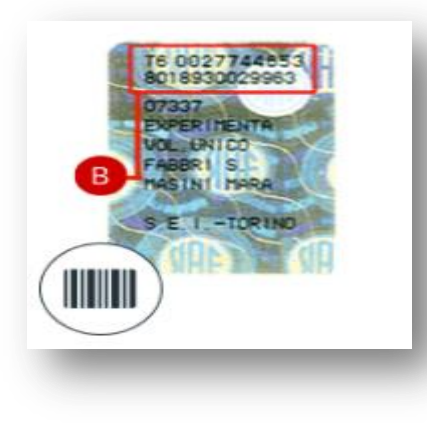

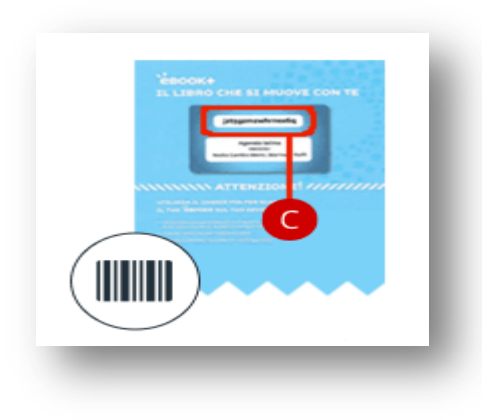

Occorre poi collegarsi al sito **scuolabook** o **bsmart** accedere con le proprie credenziali, cliccare su Attiva e scrivere il codice nel campo indicato.

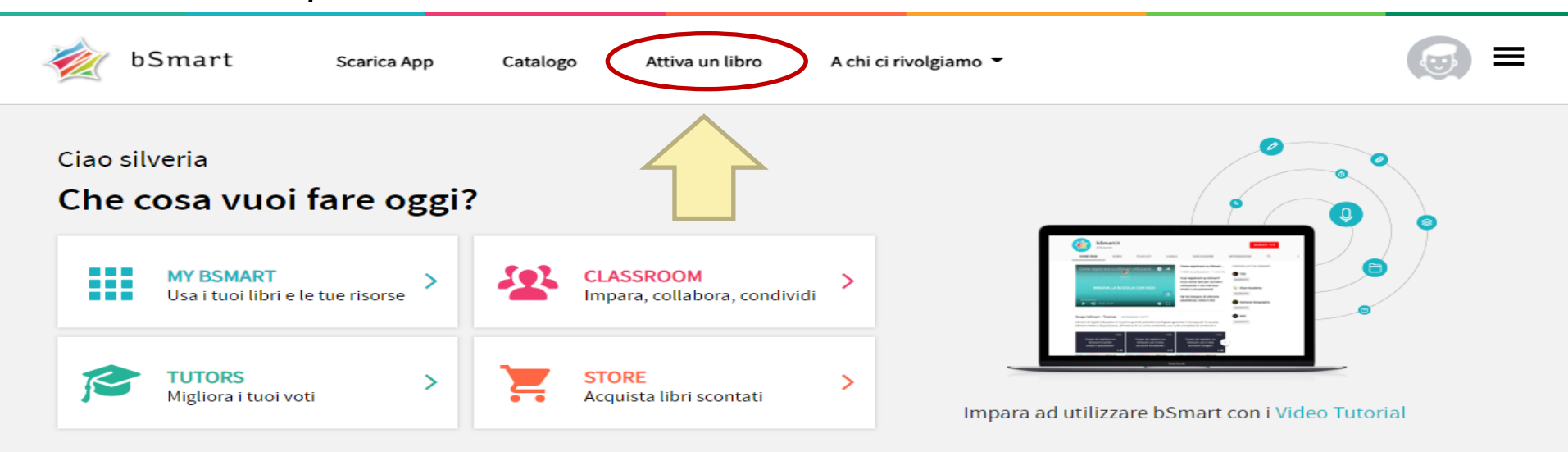

Hai acquistato un libro e vuoi utilizzarlo? Attiva subito la versione digitale.

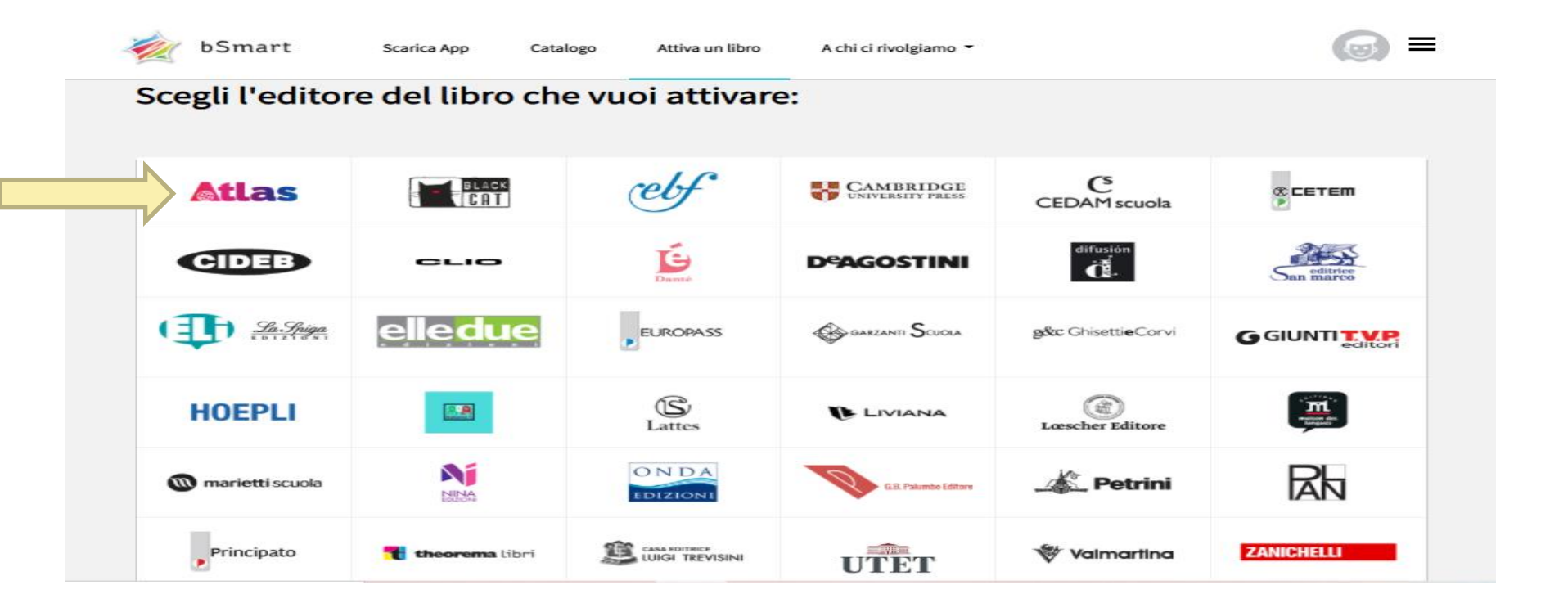

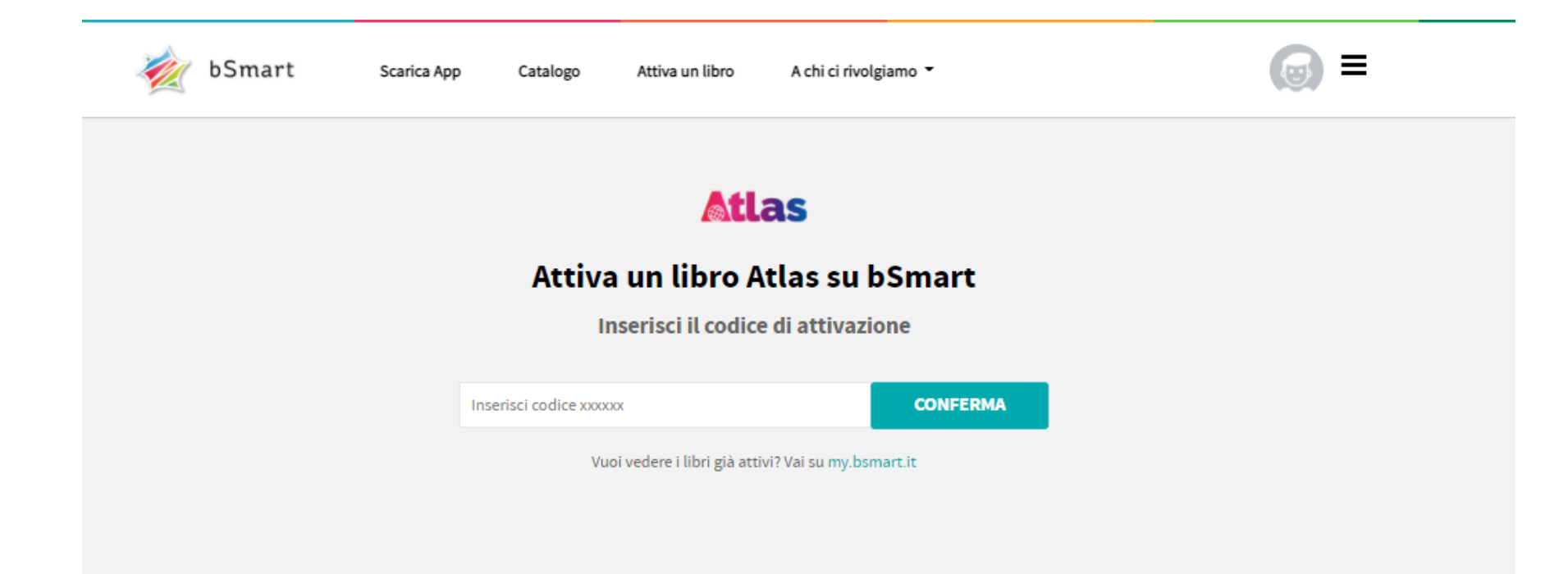

I libri saranno poi visibili in automatico sulla libreria virtuale dello studente direttamente sul tablet, grazie alla sincronizzazione automatica.

Non è possibile utilizzare lo stesso account su più dispositivi contemporaneamente.

Effettuando il login su uno, infatti, gli altri verranno automaticamente disconnessi.

Dall'area personale è possibile cancellare per due volte nel corso dell'anno scolastico i dispositivi associati al tuo account, così da poterne associare di nuovi. È comunque sempre possibile utilizzare il Web Reader per leggere gli eBook su tutti i dispositivi dal browser.